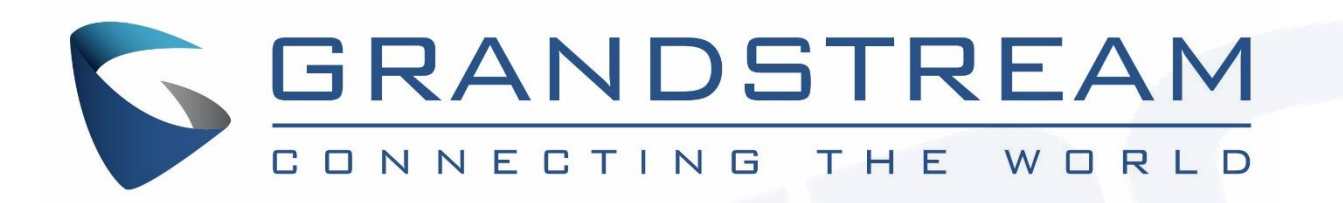

# Atualizando o firmware dos Telefones IPs e Videofones IPs da Grandstream

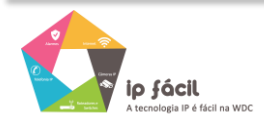

WWW.WDCNET.COM.BR

# Atualização de firmware via TFTP

### 1º Passo, baixar o firmware no site da Grandstream

<u>http://www.grandstream.com/support/firmware</u>

#### 2º Passo, Descompactar o arquivo

Descompacte o arquivo com a última versão de firmware em um local de fácil acesso: Ex: C:\Downloads\

**Obs.:** Para fazer o upgrade de firmware é necessário um **TFTP** Server. Pode-se fazer o download gratuitamente no link <u>http://tftpd32.jounin.net/tftpd32\_download.html</u>

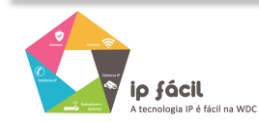

### 3º Passo, configurando o TFTP Server

Depois de instalado, configure o TFTP Server. Clique no campo "Browse" e selecione a pasta onde os arquivos do firmware estão. No campo "Server interface", selecione a interface de rede que fará a transferência dos arquivos.

| 🇞 Tftpd32 by Ph. Jounin                                 |          |          |
|---------------------------------------------------------|----------|----------|
| Current Directory D:\                                   | Browse   |          |
| Server interface 192.168.1.40                           |          | Show Dir |
| Tftp Server   Tftp Client   DHCP server   Syslog server |          |          |
|                                                         |          |          |
| 1 2343                                                  |          |          |
| 1 535                                                   |          |          |
|                                                         |          |          |
|                                                         |          |          |
| Clear Copy Current Action Listening on port 69          |          |          |
| About                                                   | Settings | Help     |

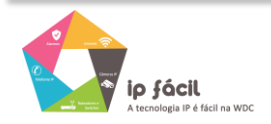

WWW.WDCNET.COM.BR

#### 4° Passo, configurar o Telefone ou Videofone IP.

Vá até a aba "MAINTENANCE" do telefone/videofone, selecione a opção "Upgrade and Provisioning", na opção "Firmware Upgrade via" colocar o protocolo TFTP. No campo "Firmware Server Path" coloque o endereço IP de seu computador.

**Obs.** Esse computador é o que está com o **TFTP Server** aberto.

Não se esqueça de selecionar a opção "Always Check for New Firmware" no campo "Firmware Upgrade and Provisioning."

#### Firmware Firmware Upgrade via ● TETP ○ HTTP ○ HTTPS Firmware Server Path 192,168,1,40 Firmware HTTP/HTTPS User Name Firmware HTTP/HTTPS Password Depois de clicar no "Save and Apply", dar o reboot no equipamento com o TFTP Server aberto. Firmware File Prefix O firmware começará a ser transferido. Firmware File Postfix Save Save and App Reset

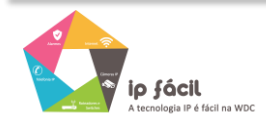

# Atualização de firmware via HTTP

1º Passo, configurar o Telefone ou Videofone IP.

Vá até a aba "MAINTENANCE" do telefone/videofone, selecione a opção "Upgrade and Provisioning", na opção "Firmware Upgrade via" colocar o protocolo HTTP. No campo "Firmware Server Path" coloque a URL: firmware.grandstream.com

Não se esqueça de selecionar a opção "Always Check for New Firmware" no campo "Firmware Upgrade and Provisioning."

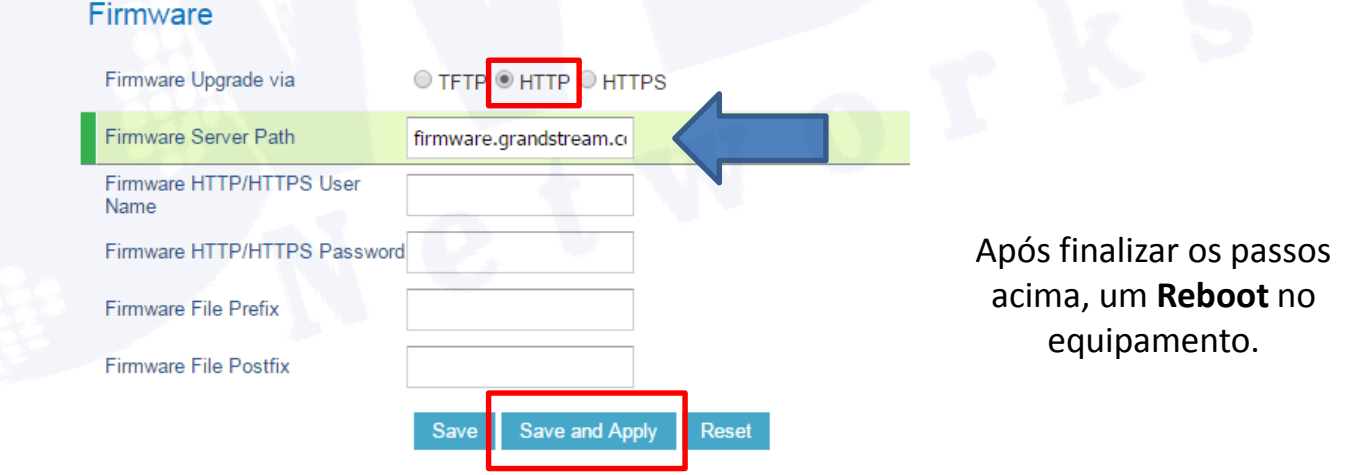

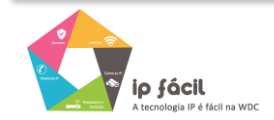